## **Contents**

| Chap | pter One V2.0 Introduction                       |    |
|------|--------------------------------------------------|----|
| 1.   | Interface Introduction                           | 3  |
|      | 1.1 Standby Mode                                 | 3  |
|      | 1.2 Keypad & Connection Port                     | 3  |
|      | 1.2.1 Keypad                                     | 3  |
|      | 1.2.2Connection port                             | 4  |
|      | 1.3 Menu                                         | 5  |
| Chap | pter Two V2.0 Menu Operation Guide               |    |
| 2.1  | Register                                         | 6  |
|      | 2.1.1 Register User                              | 6  |
|      | 2.1.2 Edit User                                  | 8  |
|      | 2.1.3 Delete User                                | 8  |
|      | 2.1.4 Down the register data to U-disk           | 9  |
|      | 2.1.5 Upload register data to machine            | 9  |
| 2.2  | Communication Settings                           | 10 |
|      | 2.2.1 Download attendance records to the U-disk. | 10 |
|      | 2.2.2Set machine communication settings          | 11 |
|      | 2.2.3 Serve settings                             | 12 |
| 2.3  | Set time                                         | 13 |
|      | 2.3.1Custom                                      | 13 |
|      | 2.3.2 NTP IP address                             | 13 |
| 2.4  | Advanced                                         | 14 |
|      | 2.4.1 General setting                            | 14 |
|      | 2.4.2 Advance setting                            | 16 |
| 2.5  | Set Log                                          | 17 |
|      | 2.5.1 Preview User Record                        | 18 |
| 2.6  | Set bell                                         | 19 |
| 2.7  | Sys information                                  | 20 |

| Appendix – Attention to Finger's Reading | 24 |
|------------------------------------------|----|
| 2.8 Device information                   | 23 |
| 2.7.3 All space information              | 22 |
| 2.7.2 Free space information             | 21 |
| 2.7.1 Storage Detail                     | 20 |
|                                          |    |

## Chapter One - V2.0 Introduction

## 1. Interface Introduction

### 1.1 Standby Mode

Standby screen display when the machine is connects to electric power as Fig. 1.

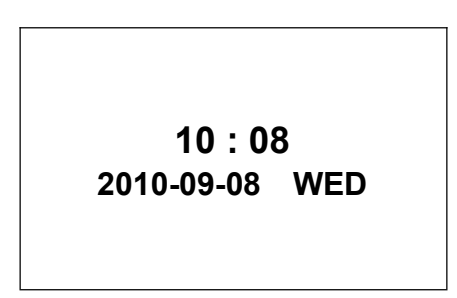

(Fig. 1)

## 1.2 Keypad & Connection Port

## 1.2.1 Keypad (Fig. 2)

|      | 1         | 2<br>ABC | 3<br>DEF  | ESC  |    |
|------|-----------|----------|-----------|------|----|
|      | 4<br>GHI  | 5<br>JKL | 6<br>MNO  | MENU |    |
| (F)  | 7<br>PQRS | 8<br>TUV | 9<br>WXYZ |      |    |
| (Fig | ⊙ Mode    | 0        | ок        | ▼    | 2) |

)

#### <u>Index</u>

Keypad 0 – 9

input number, alphabet or select menu options "0"= space

ESC

Exit

| MENU     | Enter Menu Status                    |
|----------|--------------------------------------|
| OK       | Enter (Confirm)                      |
| <b>A</b> | Cursor Upward                        |
| ▼        | Cursor Downward                      |
| $\odot$  | Select Phonics, Alphabets or Numbers |

#### 1.2.2 Connection Port

Connection port depends on features selected. Full features as below :

(TCP/IP, USB Direct cable host & USB flash drive host)

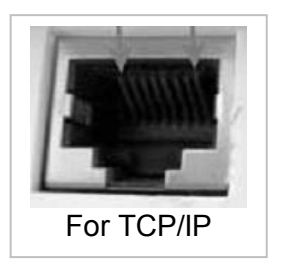

| DC     | O/I      | 4P(back) | USB             | MINI USB |
|--------|----------|----------|-----------------|----------|
| Power  | On / Off | For      | For             | For USB  |
| Supply | Switch   | TCP/IP   | USB flash drive | Cable    |

#### 1.3 "MENU"

Under standby situation, press "MENU" to enter the menu mode. Use "▲""▼" to select and press "OK" to enter or directly press the number key to enter the program as Fig. 3 a - d

| Menu        |            |            |            |  |  |
|-------------|------------|------------|------------|--|--|
| 1. Register | 2.Set Comm | 3.Set time | 4.Advanced |  |  |
| 5.Set log   | 6.Set bell | 7.Sys info | 8.Dev Info |  |  |

(Fig. 3)

## Chapter Two V2.0 - Menu Operation Guide

### 2.1 Register

Through this section to Register User, View User & delete User

## 2.1.1 Register User

Enroll new user :

| Register            |           |           |
|---------------------|-----------|-----------|
| 1. New Reg.         | Regis     | ster User |
| 2. Delete           | 1. ID     | 1         |
| 3. All Enroll Data  | 2. Name   | andy      |
| 4. Upload Reg. Data | 3. Finger | Unset     |
|                     | 4. Pwd    | Unset     |
| (Fig. 4)            | 5. Card   | Unset     |
|                     | 6. Admin  | User      |
|                     | 7. Delete |           |

Each User can register Fingerprint (Fig. 5a) or Password (Fig. 5b) or ID Card

- Select or input the staff ID number. (ID number within 1-999999999)
- 2. Selete the "Name" item to Input the staff name by the keybaord.
- 3. Selete the "Finger" item to Register Fingerprint, you must press the same finger three times.
- 4. Selete the "Pwd" item to Register Password, you must input the password namber two times.
- 5. Selete the "Card" item to Register Card, swipe the cade close to the induction zone.
- 6. Selete the "Admin" item to set the staff Privilege.
- 7. Selete the "Delete" item to delete the user.

#### Index :

| ID   | 1    | Staff ID number                 |
|------|------|---------------------------------|
| Name | andy | Showing the current staff name, |
|      |      | edit the Name by pressing key.  |

| Finger                  | Uset / Set | Already registered 1 fingerprint, can register Maximum 10 fingerprint directly from here. |
|-------------------------|------------|-------------------------------------------------------------------------------------------|
| Password                | Uset / Set | No password setting for this staff,                                                       |
|                         |            | can register new password or re-write                                                     |
|                         |            | password directly from here.                                                              |
|                         |            | Once setting, it will show "Set".                                                         |
| ID Card                 | Uset / Set | No ID Card setting for this staff,                                                        |
|                         |            | can register new ID Card directly from                                                    |
|                         |            | here. Once setting, it will show "Set".                                                   |
|                         |            | Maximum 1 ID Card can be set.                                                             |
| Admin                   | User/Admin | Showing the current status of this staff,                                                 |
| (Privilege) Initial set |            | Initial setting is User for all registers,                                                |
|                         |            | press OK to change to Admin if                                                            |
|                         |            | necessary.                                                                                |

#### 2.1.2 Edit User

Select the "Register"  $\rightarrow$  "New Reg.", and choose the stuff to edit staff name and press OK

| Devieter            |           |         |
|---------------------|-----------|---------|
| Register<br>New Reg | Registe   | er User |
| Andv                | 1. ID     | 1       |
|                     | 2. Name   | andy    |
|                     | 3. Finger | Unset   |
| (Fig. 5)            | 4. Pwd    | Unset   |
| (FIG. 5)            | 5. Card   | Unset   |
|                     | 6. Admin  | User    |
|                     | 7. Delete |         |
|                     |           |         |

### 2.1.3 Delete User

Through this section to delete the user.

Select or input the staff ID number, and choose the "Delete" item, and then press OK. as Fig.  $6\,$ 

| Delete      |  |         |         |
|-------------|--|---------|---------|
| 1. ID 1     |  |         |         |
| 2. Nme Andy |  | Sure to | delete? |
| 3. Delete   |  | No-esc  | Yes-ok  |

(Fig. 6)

### 2.1.4 Down the register data to USB Flash Drive

Through this section to down all register data (User name, ID no., Fingerprint & Password data etc.) to USB Flash Drive, the file name

is "001\_AFP.dat" the number include is the Machine ID.

Insert the USB Flash Drive to the machine, and select "register"  $\rightarrow$  "All Eroll Data", and then press OK.

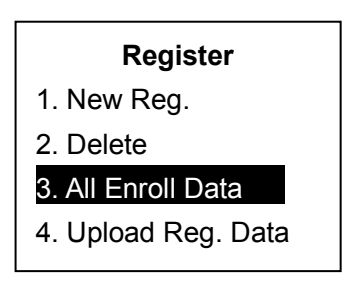

(Fig. 7)

## 2.1.5 Upload Register Data to machine

Make sure the file ""001\_AFP.dat" in the root directory of disk, and insert the u-disk to the machine port, and then select "register"  $\rightarrow$  "Upload Reg. Data", and then press OK.

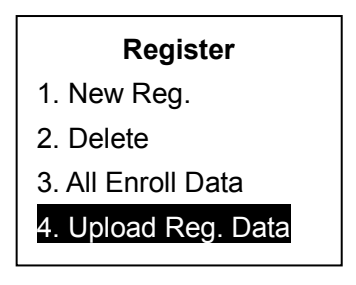

(Fig. 8)

## 2.2 Communication Settings

Through this section to download the data to U-disk, and set the

communication information.(the Machine Number, IP Adrress, Gateway & Port Number)

#### 2.2.1 Download attendance records to the U-disk

Through this section to download the data to U-disk. Insert the U-disk to the machine, and select "Set COMM"  $\rightarrow$  "U-down", and then press OK.

| Data DownLoad                                                                   |          |                                                                                                    | 1                                                                               |  |
|---------------------------------------------------------------------------------|----------|----------------------------------------------------------------------------------------------------|---------------------------------------------------------------------------------|--|
|                                                                                 |          | U-down                                                                                                    |                                                                                 |  |
| 2. Ethernet                                                                     |          | 1. Download Glog                                                                                                    |                                                                                 |  |
|                                                                                 |          |                                                                                                    | 2. Download Alllog                                                              |  |
|                                                                                 |          |                                                                                                    | 3. Download Slog                                                                |  |
|                                                                                 |          |                                                                                                    | 4. Download AllSlog                                                             |  |
|                                                                                 |          |                                                                                                    | 5. All Enroll Data                                                              |  |
|                                                                                 | (Fig. 9) |                                                                                                    | 6. Upload Reg. Data                                                             |  |
| 1. Download Glog Dow<br>USE<br>the I<br>2. Download AllGlog Dow<br>USE<br>all a |          | vnload the users' attendan<br>3 Flash Drive in TXT forma<br>last time)<br>vnload the users' attendan<br>3 Flash Drive in TXT forma<br>ittendance data )<br>vnload the administrator' r | ace data to the<br>at.(begin from<br>ace data to the<br>at.(download<br>manager |  |
| recc<br>TXT<br>(beg<br>4. Download AllGlog Dow<br>recc<br>TXT                   |          | ords to the USB Flash Driv<br>format.<br>gin from the last time)<br>vnload the administrator' r<br>ords to the USB Flash Driv<br>format.                                               | ve in<br>nanager<br>ve in                                                       |  |

(download all manager records)

#### 2.2.2 Set machine communication settings

Through this section to set the machine communication Parametwe(the Machine Number, IP Address, Gateway & Port Number)

Select "Set COMM"  $\rightarrow$  "Ethernet", and then press OK.

| Data DownLoad | Comm Setting    |
|---------------|-----------------|
| 1. U-down     | 1. IP Address   |
| 2. Ethernet   | 2. Subnet Mask  |
|               | 3. Def Gateway  |
|               | 4. Port No 5005 |
| (Fig.10)      | 5. DHCP         |
| (1.9.10)      | 6. Server Set   |
|               | 7. Server Req   |
|               |                 |

#### <u>Index</u>

| IP Address  | Press OK to check the machine IP address & |  |
|-------------|--------------------------------------------|--|
|             | change the figures                         |  |
| Subnet Mask | For TCP/IP communication setting           |  |
| Def Gateway | For TCP/IP communication setting           |  |
| Port No.    | For TCP/IP communication setting           |  |
| DHCP        | Open the DHCP function or not              |  |

#### 2.2.3 Server settings

Through this section to set network server parameters

The fingerprint machine would set records to the server (PC)

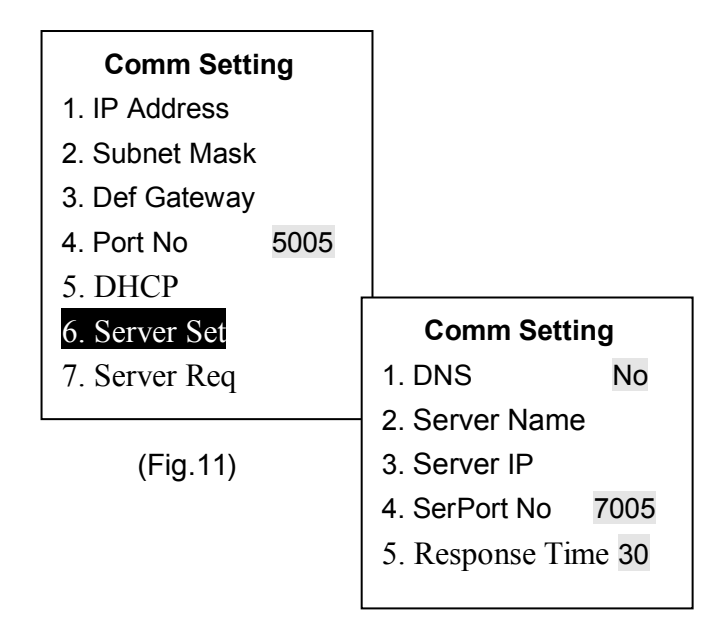

#### <u>Index</u>

| DNS           | Open the DNS function or not                |
|---------------|---------------------------------------------|
| Server Name   | Set the server Domain name                  |
| Server IP     | Set the server IP Address                   |
| SerPort No    | Set the server Port No.                     |
| Response Time | How much time the server pc response to the |
|               | Fingerprint machine                         |
|               |                                             |

## 2.3 Set time

## 2.3.1 Custom

Through this section to set the Machine Time. (Fig. 12)

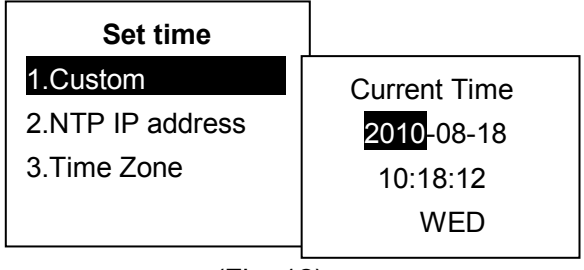

(Fig. 12)

Press "▲""▼"& OK to select the Date & Time

### 2.3.2 NTP IP address

Through this section to set the NTP IP Address. (Fig. 13)

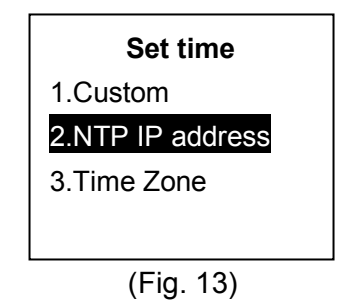

**<u>NTP IP address</u>** :Network Time Protocol, Is a kind of through the Internet service in the computer clock time synchronization protocol.

#### 2.3.3 Time zone

Through this section to set the time zone where the device is in.

## 2.4 Advanced

This command is to set Machine ID, Lanuage, Data Format, Voice out & Volumn, Contast, Auto Off & Record Delete ect.

| Menu        |            |            |            |
|-------------|------------|------------|------------|
| 1. Register | 2.Set Comm | 3.Set time | 4.Advanced |
| 5.Set log   | 6.Set bell | 7.Sys info | 8.Dev Info |

(Fig. 14)

### 2.4.1 General Setting

Through this section to set the Machine ID, Lanuage, Data Format, Voice out & Volumn ect.

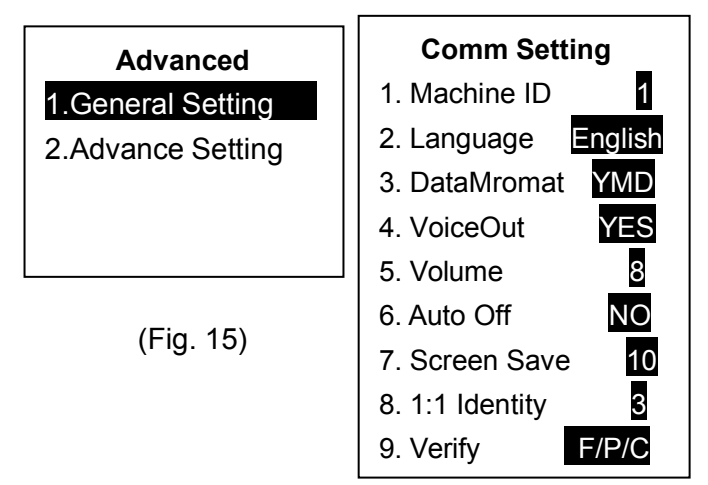

## <u>Index</u>

| Machine ID   | Press OK & "▲" "▼" to select Machine ID.                 |  |  |  |  |
|--------------|----------------------------------------------------------|--|--|--|--|
| Language     | Press OK & "▲" "▼" to select language.                   |  |  |  |  |
| Date Format  | Press OK & "▲" "▼" to select the date format             |  |  |  |  |
|              | (YMD/DMY/MDY)                                            |  |  |  |  |
| Voice Out    | Press OK & "▲" "▼" to select Yes / No                    |  |  |  |  |
| Volume       | Press OK & "▲" "▼" to select voice volumn                |  |  |  |  |
|              | Initial setting is 5, Volumn from $1 - 8$ , 1 is the     |  |  |  |  |
|              | smallest and 8 is the largest                            |  |  |  |  |
| Auto Off     | Press OK & "▲" "▼" to select the Auto off                |  |  |  |  |
|              | time.                                                    |  |  |  |  |
|              | "No" indicate the machine will not auto off under        |  |  |  |  |
|              | standby condition. Value from 1 – 255 minutes.           |  |  |  |  |
| Screen Save  | Press OK &"▲""▼"to set the screen saver time.            |  |  |  |  |
| 1:1 Identity | Press OK &"▲""▼"to set fingerprint recognition           |  |  |  |  |
|              | Identity level.                                          |  |  |  |  |
| Verify       | Press OK & $ a$ "" $ a$ "to select the recognition mode. |  |  |  |  |
|              | Include fingerprint,card,password                        |  |  |  |  |

## 2.4.2 Advance setting

Through this section to delete all records, delete all enroll data, restore initialization settings & update firmware.

| Data DownLoad<br>1.General Setting<br>2.Advance Setting |                                                                             |                                         |           |
|---------------------------------------------------------|-----------------------------------------------------------------------------|-----------------------------------------|-----------|
|                                                         |                                                                             | Advance Setting                         |           |
|                                                         |                                                                             | 1. Delete All Rec                       |           |
|                                                         |                                                                             | 2. Delete All Reg                       |           |
|                                                         |                                                                             | Delete All Data                         |           |
|                                                         |                                                                             | 4. Default Setting                      |           |
| (Fig.                                                   | 16)                                                                         | 5. Update Firmware                      |           |
| Delete All Rec                                          | Press Ol<br>Attendar                                                        | K & select Yes or No to dence record.   | elete all |
| Delete All Reg                                          | Press OK & select Yes or No to delete all User data.                        |                                         |           |
| Delete All Data                                         | Press OK & select Yes or No to delete both<br>Attendance record & User data |                                         |           |
| Default Setting                                         | Press C<br>default                                                          | 0K & select Yes or No to re<br>settings | estore    |
| Update Firmware                                         | Update Firmware by using USB Flash drive machine                            |                                         |           |

Remain power on during updating process.

# 2.5 Set log

Though this command to set Admin Record Warning, User Record Warning, Re-verify time & view someone attendance records . (Fig. 17)

| Menu        |                  |            |            |
|-------------|------------------|------------|------------|
| 1. Register | 2.Set Comm       | 3.Set time | 4.Advanced |
| 5.Set log   | 6.Set bell       | 7.Sys info | 8.Dev Info |
|             |                  |            |            |
|             | Other Set        |            |            |
|             | 1. ARec Wrn      |            |            |
|             | 2. URec Wrr      | า          |            |
|             | 3. ReVerify      |            |            |
|             | 4. View User Rec |            |            |

(Fig. 17)

### <u>Index</u>

 ARec Wrn Admin Record Warning, Initial setting is "NO"
Setting below a number of memory space, the machinewill provide warning to remind for data download. 0 = "NO" indicate no warning needed, value set from 1 – 255, 255 means memory space only left 255 memories can be used.

| URec Wrn | User Record Warning                                                                                                    |
|----------|----------------------------------------------------------------------------------------------------|
|          | Setting below a number of memory space.                                                                                                    |
|          | The machine will provide warning to remind for data                                                                                                    |
|          | download. 0 = "NO" indicate no warning needed,                                                                                                    |
|          | value set from 1 – 1500, 1500 means memory                                                                                                    |
|          | space only left 1500 memories can be used.                                                                                                    |
|          | Initial setting is "1000", when memory space left                                                                                                    |
|          | 1000 records; the machine will give alarm signal.                                                                                                    |
| ReVerify | Set within a period, only the earliest record counted.<br>Initial setting is 5, meaning within 5 minutes, even<br>the user register 3 times attendance record, the<br>machine only memory the earliest time as<br>attendance record.<br>0 = "NO" such time period, value from 1-255<br>minutes. |

### 2.5.1 Preview User Record

Through this section to check the attendance details by User ID number.

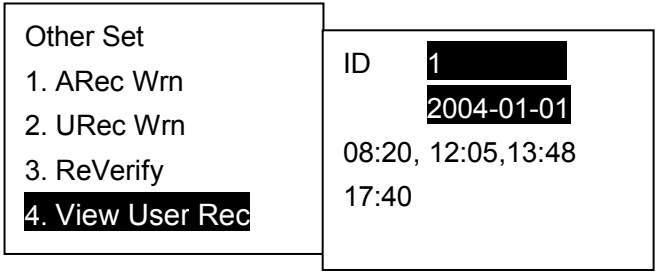

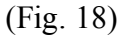

Input the user ID, press OK, and then change the date can view the user records every day.

## 2.6 Bell setting

Through this section to set the bell ring time and times.

| Menu        |            |            |            |  |
|-------------|------------|------------|------------|--|
| 1. Register | 2.Set Comm | 3.Set time | 4.Advanced |  |
| 5.Set log   | 6.Set bell | 7.Sys info | 8.Dev Info |  |
| Be          | ell        |            |            |  |
| 1. Count    | 255        |            |            |  |
| 2. Time     | 00:00      |            |            |  |
| 3. Time     | 00:00      |            |            |  |
| 4. Time     | 00:00      |            |            |  |
| 5. Time     | 00:00      |            |            |  |
| 6. Time     | 00:00      |            |            |  |
| 7. Time     | 00:00      |            |            |  |
| 8. Time     | 00:00      |            |            |  |
| 9. Time     | 00:00      |            |            |  |

(Fig.19)

#### <u>Index</u>

| Count | Set how much times the bell ring when it's time,      |
|-------|-------------------------------------------------------|
|       | e.g. Count value is 12, meaning the bell will ring 12 |
|       | times when it's time.                                 |
|       | 0 = "NO" ring, value from 1- 255.                     |
| Time  | set the time when the bell ring.                      |

# 2.7 Sys information

Through this section to Preview User Record, Storage Detail & System Detail. (Fig. 20)

| Menu              |            |            |            |
|-------------------|------------|------------|------------|
| 1. Register       | 2.Set Comm | 3.Set time | 4.Advanced |
| 5.Set log         | 6.Set bell | 7.Sys info | 8.Dev Info |
| Men               | iu         |            |            |
| 1. Reg.Dat        | a 🛛        |            |            |
| 2. Free Space     |            |            |            |
| 3. All Space Info |            | (Fig. 20   | )          |

### 2.7.1 Storage Detail

Through this section to check User Register, Admin Register, Fingerprint, Password, ID Card, User Record, Admin Record, Free Space Information & All Space Information. (Fig. 21)

| Information       |                | _ |
|-------------------|----------------|---|
| 1. Reg. Data      | Reg.Data       |   |
| 2. Free Space     | 1.User Reg 15  |   |
| 3. All Space Info | 2.Manage Reg 0 |   |
|                   | 3.Finger 15    |   |
| (Fig. 21)         | 4.Password 3   |   |
|                   | 5.Card 0       |   |
|                   | 6.User Rec 309 |   |
|                   | 7.Admin Rec 79 |   |
|                   |                |   |

#### <u>Index</u>

| User Reg  | No. of User has been registered.    |
|-----------|-------------------------------------|
| Admin Reg | No. of Admin has been registered    |
| Finger    | No. of Finger has been registered   |
| Password  | No. of Password has been registered |
| ID Card   | No. of ID Card has been registered  |
| User Rec  | No. of User Attendance record       |
| Admin Rec | No of Admin Attendance record       |

#### 2.7.2 Free Space Information

Through this section to check Current free space available

| Information        |              |        |
|--------------------|--------------|--------|
| 1. Reg. Data       | Free Space   | e Info |
| 2. Free Space Info | 1. Finger    | 985    |
| 3. All Space Info  | 2. password  | 1000   |
|                    | 3. Card      | 1000   |
|                    | 4. User Rec  | 99941  |
| (Fig. 22)          | 5. Admin Rec | 974    |

#### **Index**

| Finger    | Current free space available for fingerprint template |
|-----------|-------------------------------------------------------|
| password  | Current free space available for password template    |
| Card      | Current free space available for card template        |
| User Rec  | Current free space available for attendance records   |
| Admin Rec | Current free space available for manage records       |

## 2.7.3 All space information

Through this section to check Maximum space available

| Information       |                   |  |
|-------------------|-------------------|--|
| 1. Reg. Data      | All Space Info    |  |
| 2. Free Space     | 1.Finger 1000     |  |
| 3. All Space Info | 2.Password 1000   |  |
|                   | 3.Card 1000       |  |
|                   | 4.User Rec 100000 |  |
|                   | 5.Admin Rec 1000  |  |
|                   | (Fig. 23)         |  |

# 2.8 **Device information**

Through this section to check the Manufacturer name, Machine name, Release Time, Serial Number, Engine Version, Software Version & Update Firmware details. (Fig. 30)

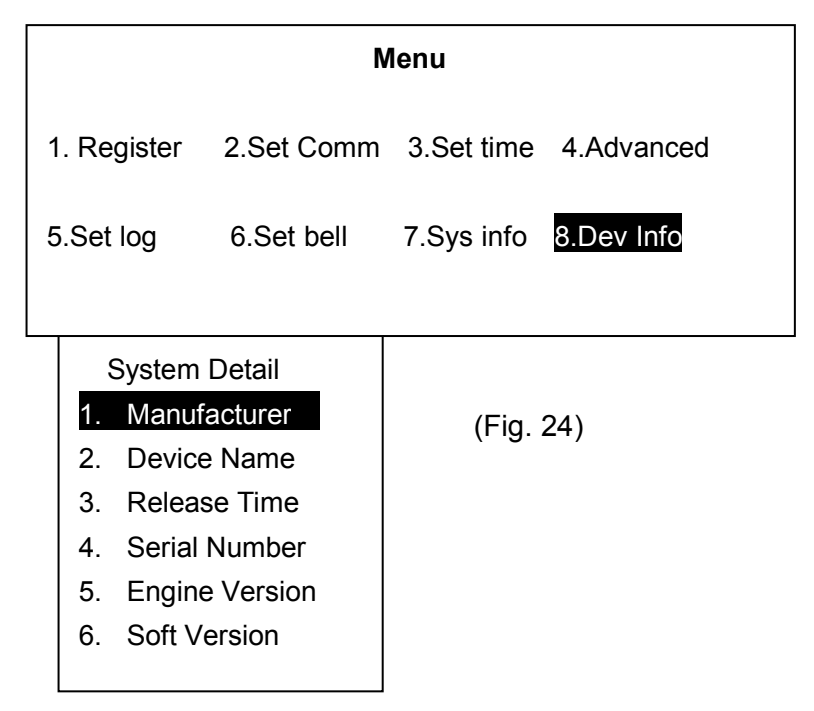

#### <u>Index</u>

| Manufacturer     | Showing Manufacturer name and website |
|------------------|---------------------------------------|
| Device Name      | Showing Machine Name and model number |
| Release Time     | Showing Release time                  |
| Serial Number    | Showing Machine serial number         |
| Engine Version   | Showing Engine version                |
| Software Version | Showing Software version              |

# Appendix – Attention to Fingers' Reading

Note: try to put the finger in the middle of the reading window

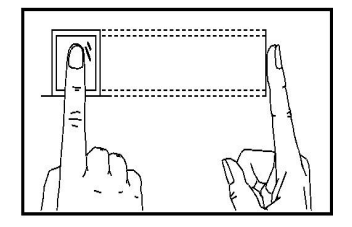

Right

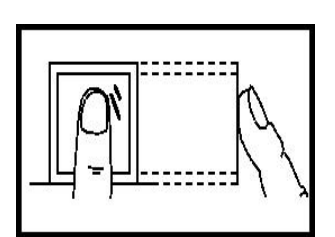

Not in center

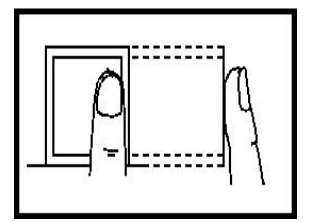

Deflection

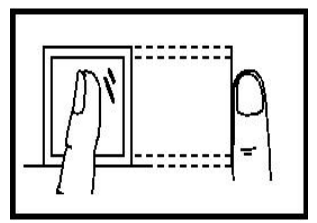

Incline

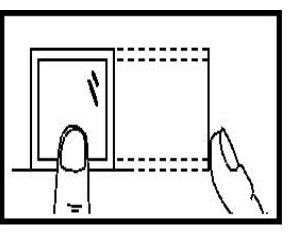

Low